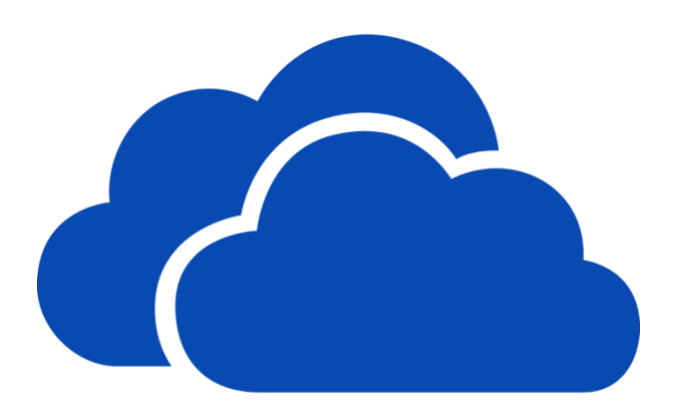

## GUÍA PARA CREAR UNA CUENTA (TENANT) EN EL PORTAL DE MICROSOFT NONPROFIT / ORGANIZACIONES SIN FINES DE LUCRO

En esta guía podrá encontrar el paso a paso para registrar su organización en el Portal de Microsoft Nonprofit y crear un TENANT. Al crear una cuenta o TENANT, su organización se presenta a un proceso de validación como ONG para poder adquirir descuentos y donaciones del catálogo Microsoft Cloud.

Tenga en cuenta que si ya tiene una cuenta registrada y validada en Techsoup o en el programa de Tecnología para el Sector Social (TPSS), igualmente debe registrar su cuenta en el Portal de Microsoft Nonprofit y su proceso de revalidación será más corto.

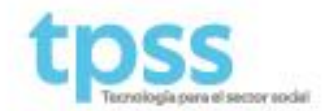

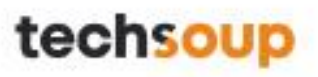

1. Diríjase a Registrar una cuenta en el Portal de Microsoft Nonprofit y haga clic en continuar

# Directivas de donación y de descuentos sin ánimo de lucro de Microsoft

Para garantizar que tu organización cumple con las directivas de Microsoft, incluida nuestra directiva contra la discriminación, certifica lo siguiente:

Mi organización no tiene ninguna directiva ni misión con el objetivo de establecer una discriminación por lo que respecta a la contratación, la compensación, la promoción, la finalización, la jubilación, el aprendizaje, los programas y/o los servicios basados en la raza, el color, el sexo, la nación de origen, la religión, la edad, la discapacidad, la identidad o la expresión de género, el estado civil, el embarazo, la orientación sexual, la afiliación política, la afiliación sindical o el estado de excombatiente.

(

Mi organización está proporcionando suscripciones y licencias sin ánimo de lucro únicamente a empleados aptos y voluntarios estratégico de mi organización sin ánimo de lucro, según se define en https://aka.ms/nonprofiteligibility.

Al hacer clic en Continuar, certifico que las declaraciones anteriores son verdaderas.

### Continuar 🕑

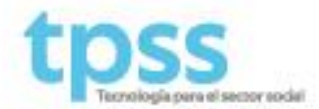

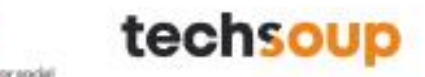

2. Ingrese la información requerida de su organización.

6

| que no tiene ánimo<br>notificación por cori | de lucro. Una vez<br>eo electrónico. | comprobado, recibirá una |
|---------------------------------------------|--------------------------------------|--------------------------|
| Colombia                                    | Ŧ                                    |                          |
| No ve su país o región?                     |                                      |                          |
| Nombre de la organiza                       | ción                                 |                          |
| Seleccione la categoría                     | ▼ Sele                               | ccione la subcategoría   |
| Declaración de la misio                     | n                                    |                          |
|                                             |                                      |                          |
|                                             |                                      |                          |
| Presupuesto                                 |                                      |                          |
| Sitio web                                   |                                      |                          |
| El email prinicpal de la                    | organización                         |                          |
| Teléfono                                    |                                      |                          |

#### Consulte la Lista de Categorías y Subcategorías

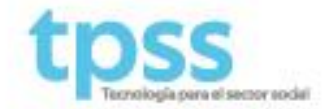

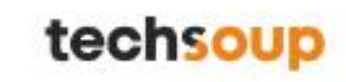

2.1 Agregue la dirección de su organización. Por favor no olvide el Código Postal, si no lo sabe, puede consultarlo en su buscador web.

| Introduzca la<br>organización | dirección de su |  |
|-------------------------------|-----------------|--|
| þirección                     |                 |  |
| Dirección 2                   |                 |  |
| Ciudad                        |                 |  |
| Seleccionar                   | ▼ Código postal |  |
| Siguiente                     |                 |  |

2.2 Seleccione la opción de identificación que corresponde a su país y agregue el número de identificación.

#### ¿Cómo está registrada tu organización en tu país o región?

- En primer lugar, seleccione el tipo de registro en el menú desplegable y escriba el identificador legal de ese tipo.
- Si tiene documentación de registro de este tipo, haga clic en Examinar para cargar.
- A continuación, haga clic en el botón Agregar información de registro.
- Repita estos pasos con cada uno de los tipos de registro.

| Número de Identificación Tribut 🔻    | dentificador válido |          |
|--------------------------------------|---------------------|----------|
| Cargar el documento de registro (opo | ional)              | Examinar |
| Agregar información de registro      |                     |          |

Siguiente 🧿

NIT: En Colombia, Panamá, Bolivia, El Salvador y Guatemala.

CUIT: En Argentina.

RUT: En Chile.

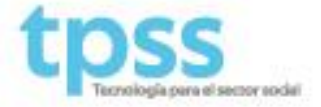

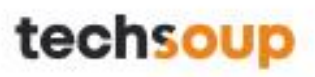

2.3 Ingrese los datos de la persona encargada de gestionar sus cuentas de Microsoft.

| Colombia             | Ŧ                     |                        |  |
|----------------------|-----------------------|------------------------|--|
| isto no se puede car | nbiar después de reg  | istrarse. ¿Por qué no? |  |
| Nombre               |                       | Apellidos              |  |
| Discosión da         |                       |                        |  |
| Dirección de corre   | o electronico del tra |                        |  |
| Nombre de la com     | pañía                 |                        |  |
| El tamaño de la el   | raanización 🔹         |                        |  |

2.4 Empiece a crear su nueva cuenta de Microsoft Nonprofit. **Recomendación:** Ingrese el dominio de su organización después del @. Ya que en este campo es necesario tener un ID único. *Ejemplo: ideamos@fundacionideamos.onmicrosoft.org* 

| Necesita un id. de | usuario y una contraseña pa   | ra iniciar sesión en |
|--------------------|-------------------------------|----------------------|
| su cuenta.         | Dominio de su organiza        | nción                |
| Nombre de usuario  | @ Suempresa                   | .onmicrosoft.com     |
|                    | username@Suempresa.onmicrosof | t.com                |
| Crear contraseña   |                               |                      |

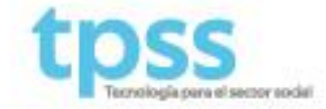

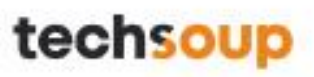

2.5 Ingrese su número de celular para recibir un código de verificación

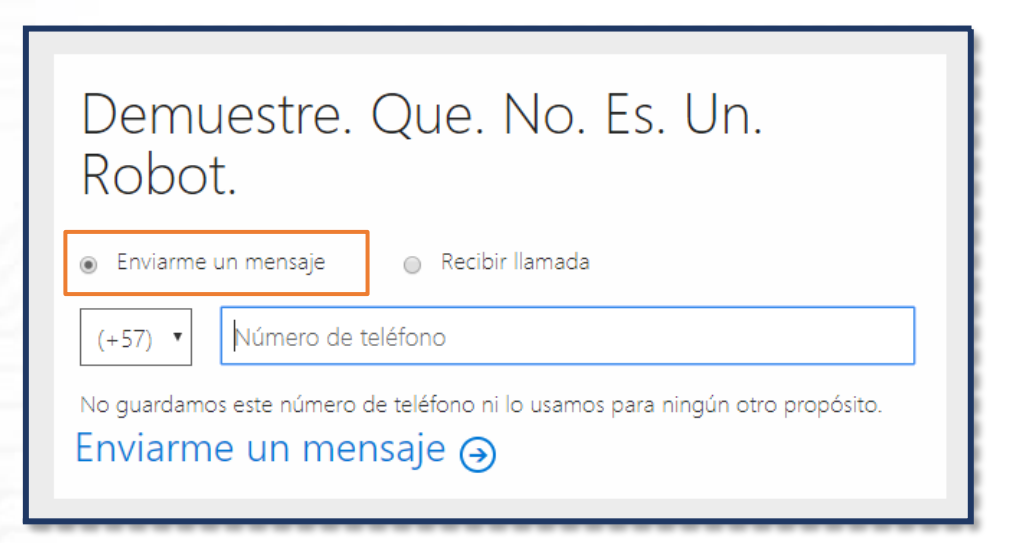

2.6 Espere un momento y recibirá un mensaje de texto con el código de verificación.

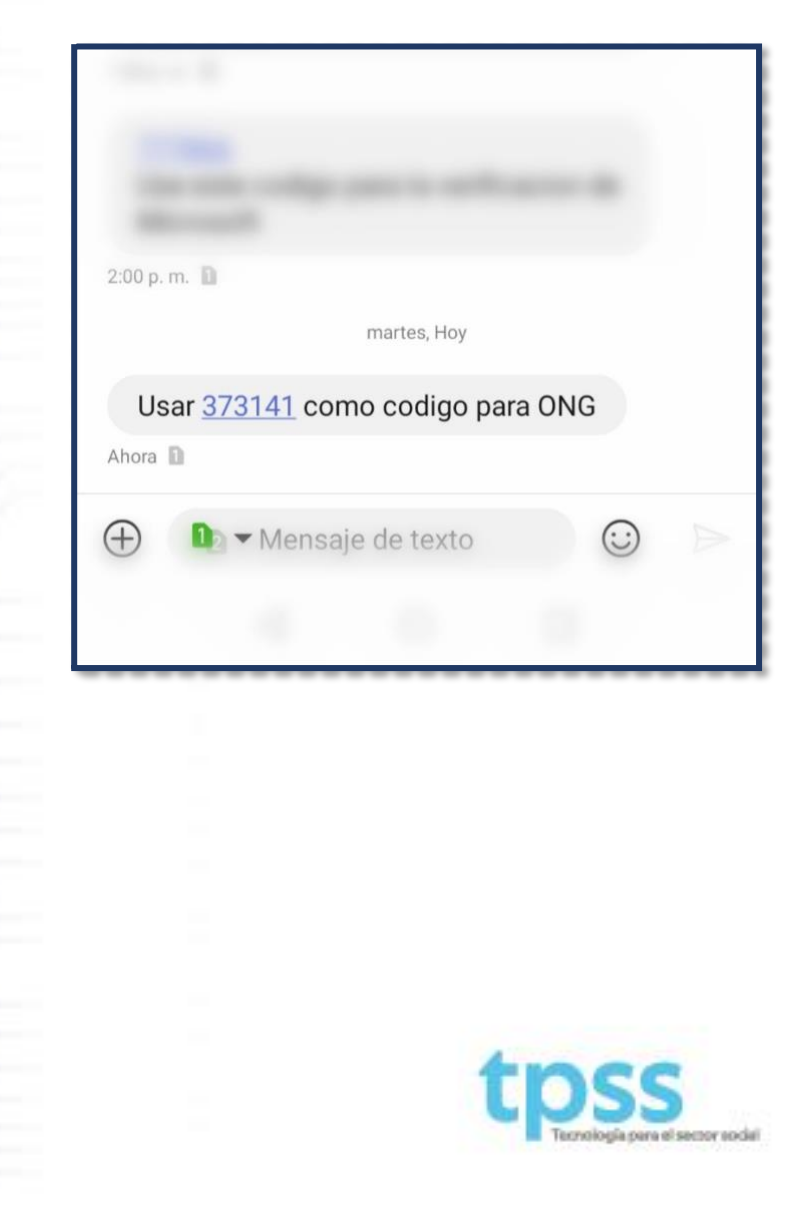

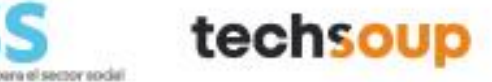

2.7 Recuerde su nueva cuenta de Microsoft Nonprofit (TENANT) para iniciar sesión en el Portal de MICROSOFT NONPROFIT. Para finalizar, dirígase a **Continuar a Nonprofit Portal.** 

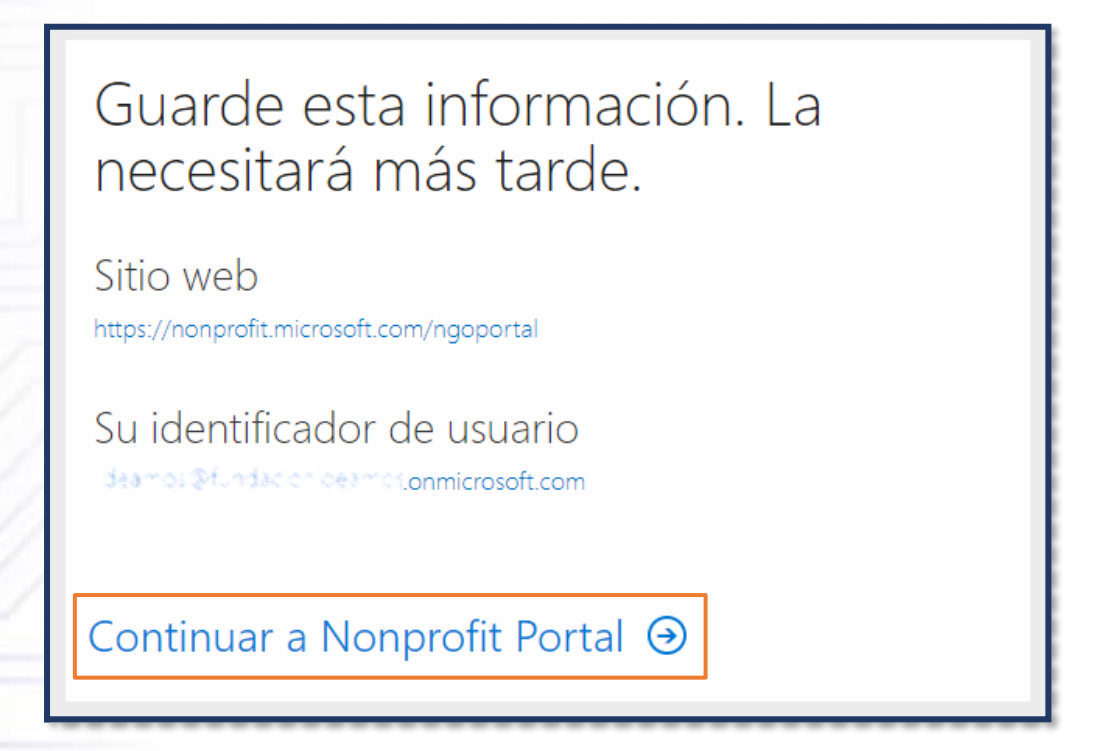

2.8 Inicie sesión con su identificador de usuario (Cuenta de Microsoft Nonprofit)

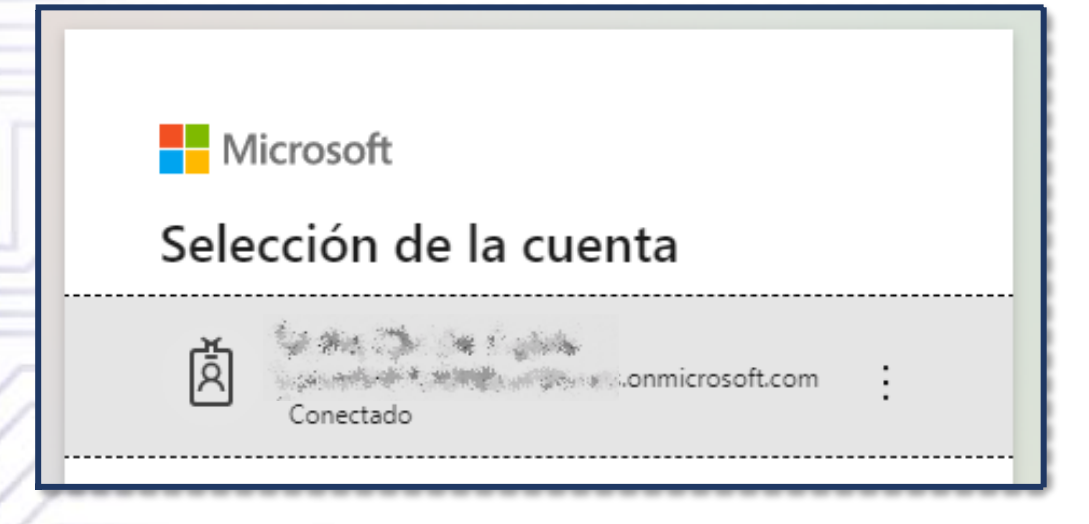

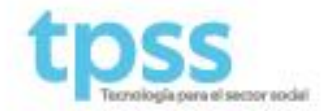

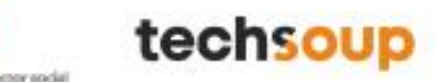

2.9 Revise su correo electrónico para consultar el código de verificación de correo electrónico.

| $\bigtriangledown$                                                                    |  |
|---------------------------------------------------------------------------------------|--|
| Just one more step, let's verify your email                                           |  |
| We emailed a verification code to xxxxxx@fundación.org . Please enter the code below. |  |
| Enter code here                                                                       |  |
| Verify                                                                                |  |
| Didn't receive the email? Click here to resend it.                                    |  |
| Mistyped your email: Click here to update it.                                         |  |

2.10. Copie y pegue desde su correo el código de verificación y termine el proceso en el Portal haciendo clic en el botón *Verify*.

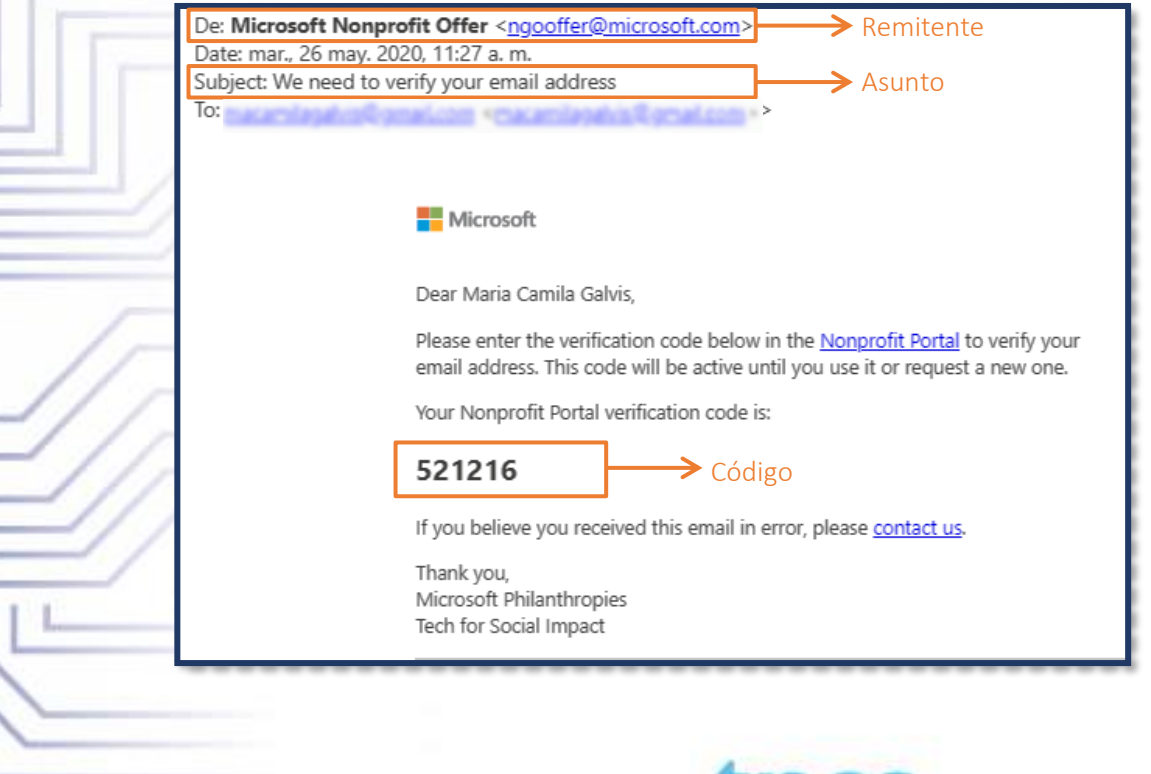

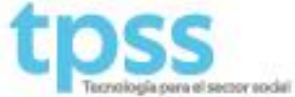

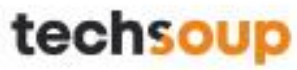

3. En el correo registrado en punto 2.3 recibirá una notificación confirmando que su cuenta se encuentra actualmente en proceso de validación, en caso de que ya se encuentre en el programa de Tecnología para el Sector Social (TPSS) o Techsoup, no será necesario que envíe documentos adicionales y será contactado en un máximo de 4 días confirmando su elegibilidad como ONG. Si no se encuentra registrado en TPSS o Techsoup, le serán solicitados algunos documentos para terminar su validación.

| Your request is being proce | essed                                                                                                    |
|-----------------------------|----------------------------------------------------------------------------------------------------|
|                             | Microsoft                                                                                                    |
|                             | Organization: Funcación: ceamos Conciencia Farticipativa<br>Microsoft account username: <u>deamos Ofuncacionideamos onmicrosoft.com</u><br>Domain: <u>fundacionideamos onmicrosoft.com</u>                                                                                                    |
|                             | Dear Maria Camila Galvis,                                                                                                    |
|                             | Thank you for applying for nonprofit offers from Microsoft. We have received your registration submission. We are currently reviewing your organizational eligibility, which can take up to 20 business days. If additional information is needed to verify your eligibility, our validation partner, TechSoup or their local partner, may contact you directly. |
|                             | In the meantime, you can visit our <u>Nonprofit Portal</u> to track the processing of your application.                                                                                                    |
|                             | <b>Note:</b> You received a separate email asking you to verify your email address. If you have not completed that step, please go to the <u>Nonprofit Portal</u> and follow the prompts to verify your email address.                                                                                                    |
|                             | Please contact us if you have any questions regarding this email.                                                                                                    |
|                             | Thank you,<br>Microsoft Philanthropies<br>Tech for Social Impact                                                                                                    |

4. Por favor espere máximo una semana para recibir la respuesta de Microsoft sobre la elegibilidad de su organización. Una vez tenga respuesta oficial en su correo, podrá remitirse al Instructivo (1. INSTRUCTIVO PARA ADQUISICION DE SOFTWARE) para continuar con el paso número 3 y recibir los descuentos y donaciones de Microsoft para ONG's.

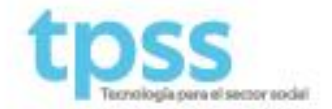

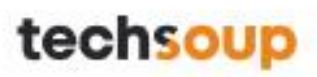